Linde Healthcare Online Shop – Guide

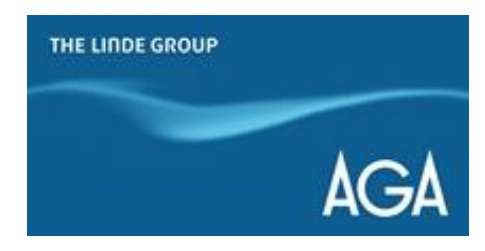

## Hur registrerar jag mig som existerande kund?

1) Gå till <u>shop.linde-healthcare.se</u> och välj den "Svenska" versionen

2) Klicka på "Logga in/Registrera" i det övre högra hörnet

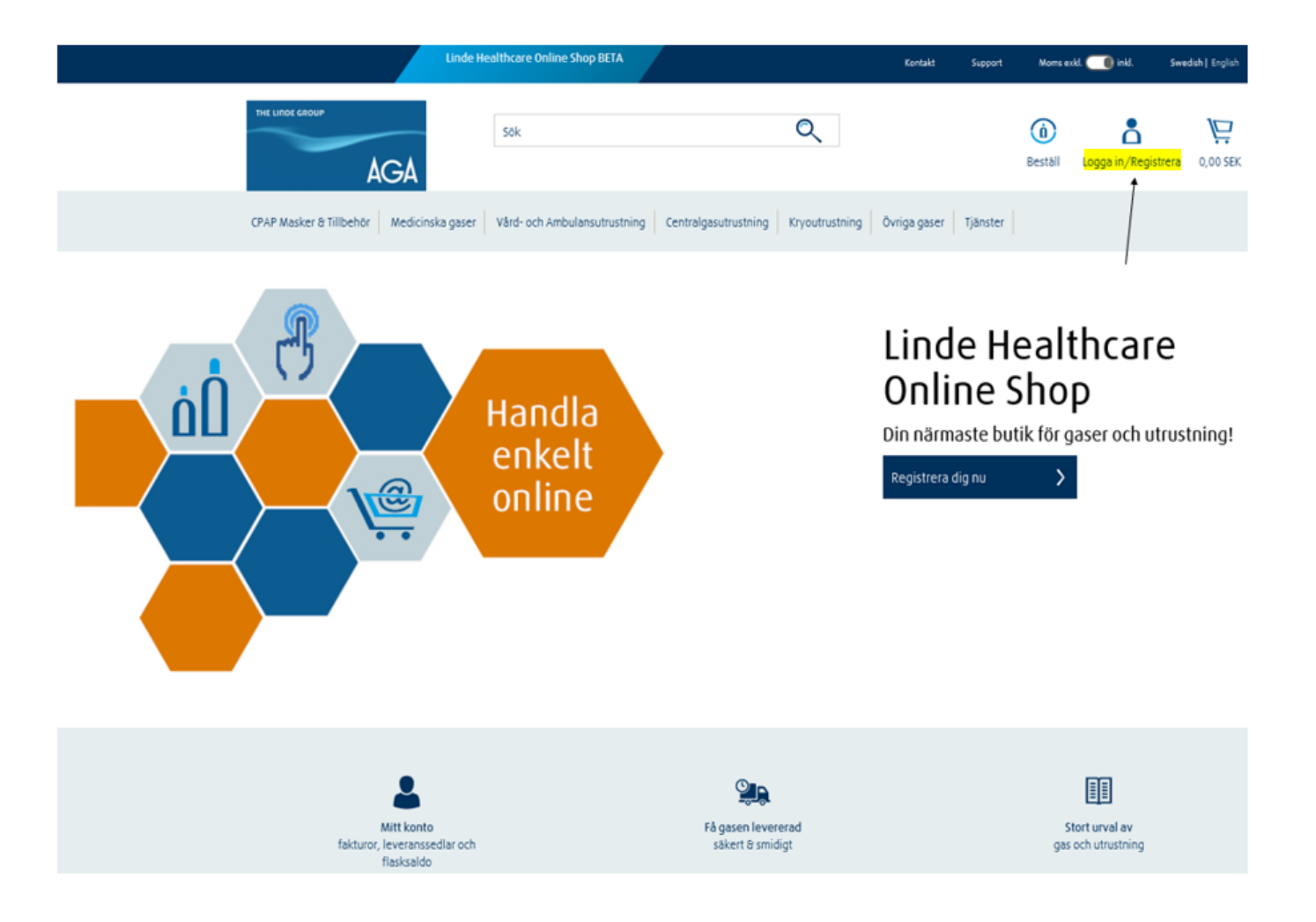

3) Klicka på "Registrera"

| CPAP Masker & Tillbehe                                  | Inde Healthcare Online Shop BETA  LOggain Anvåndarnamn Giomt <u>anvåndarnamn?  Kösenord Lösenord Giomt Lösenord? Visa eller dölj lösenord Nom håg mig</u> | Coost     Coost       Coost     Coost       Coost | read Vector ( Copile<br>Sector ( Copile<br>S |
|---------------------------------------------------------|----------------------------------------------------------------------------------------------------|----------------------------------------------------------------------------------------------------|----------------------------------------------------------------------------------------------------|
| Mit konto<br>faktuor, leveransed<br>faktuor, leveransed | Logge in<br>Eá gaser<br>stikert                                                                                                    | Registrera<br>In levererad<br>8 smidigt                                                                                                    | Stort urval av<br>gas och utrustning                                                                                                    |

## 4) Välj alternativet "Registrering existerande kund"

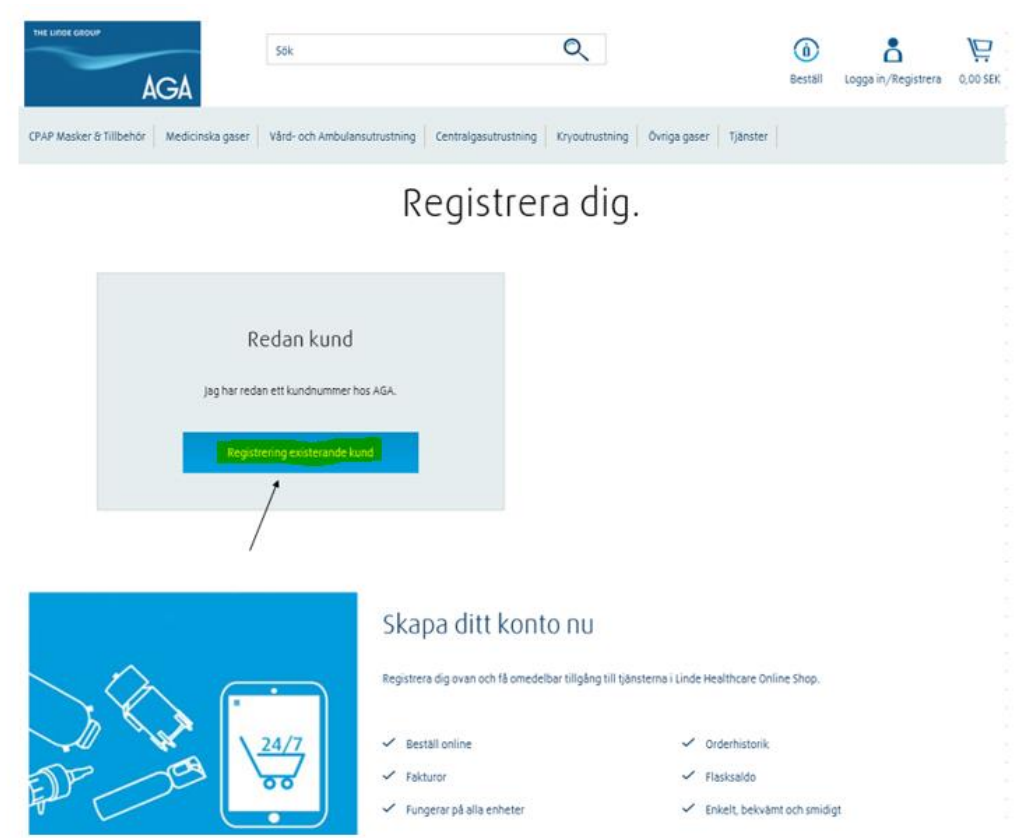

- 5) Använd information från en tidigare faktura eller leveranssedel
- 6) Fyll i den efterfrågade informationen och klicka sedan på "Hitta Mitt konto"

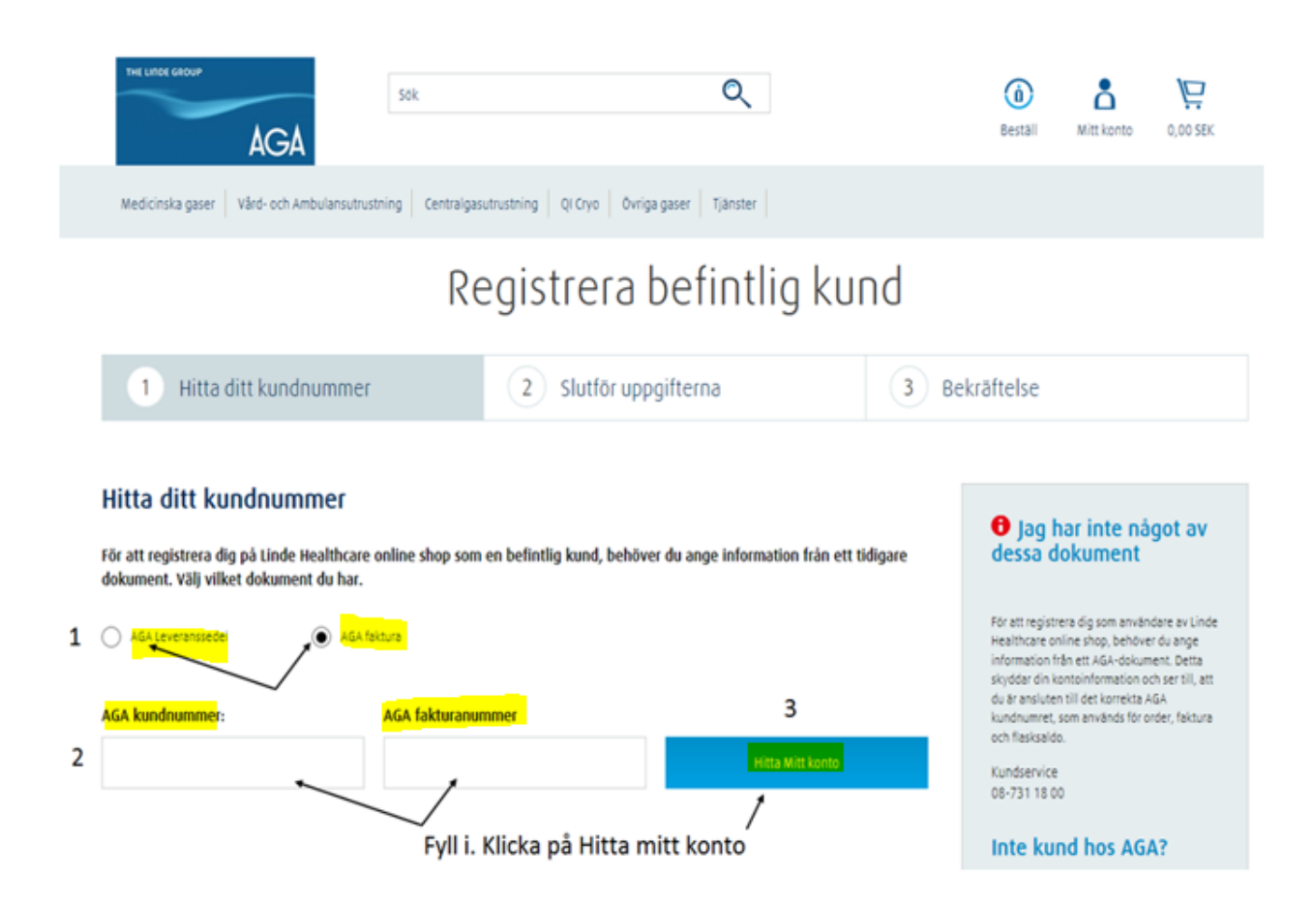

7) Kontrollera att uppgifterna som kommer upp är rätt. Klicka i rutan för att bekräfta den ifyllda informationen ovan.

| AO                                                                                                    |                                                                  |                                               |                                                                                                    |
|----------------------------------------------------------------------------------------------------|------------------------------------------------------------------|-----------------------------------------------|----------------------------------------------------------------------------------------------------|
| Medicinska gaser Vård- och                                                                                   | Ambulansutrustning Centra                                        | elgasutrustning QI Cryo Övriga gaser Tjänster |                                                                                                    |
|                                                                                                    | -                                                                | Registrera befintlig                          | kund                                                                                                    |
|                                                                                                    |                                                                  | ·-g                                           |                                                                                                    |
| ✓ Hitta ditt kun                                                                                             | dnummer                                                          | 2 Slutför uppgifterna                         | 3 Bekräftelse                                                                                                    |
| Slutför uppgiftern<br>Vi har hittat följande AGA kur                                                         | a<br>ndnummer baserat på den                                     | h information du har uppgivit. Upp            | ntrollera att rätt<br>ogifter                                                                                                    |
| Slutför uppgiftern<br>Vi har hittat följande AGA kur                                                         | a<br>ndnummer baserat på den<br>YYYYYYY                          | n information du har uppgivit.                | ntrollera att rätt<br>ogifter<br><b>8</b> Stämmer inte                                                                                                    |
| Slutför uppgiftern<br>Vi har hittat följande AGA kur<br>Kundnummer                                           | a<br>ndnummer baserat på den<br>УУУУУУУ<br>ХХХХХХ                | n information du har uppgivit.                | ntrollera att rätt<br>ogifter<br><b>1</b> Stämmer inte<br>uppgifterna?                                                                                                    |
| Slutför uppgiftern<br>Vi har hittat följande AGA ku<br>Kundhummer<br>AGA Dokumentnummer                      | a<br>ndnummer baserat på den<br>УУУУУУУ<br>XXXXXX                | n information du har uppgivit.                | ntrollera att rätt<br>ogifter<br><b>Stämmer inte</b><br>uppgifterna?<br>Får du inte fram rätt uppgifter för dist företag?<br>Kontakta vår kundservice så kan de säklert hjø<br>dig. |
| Slutför uppgiftern<br>Vi har hittat följande AGA ku<br>Kundnummer<br>AGA Dokumentnummer<br>Adress kundnummer | a<br>ndnummer baserat på den<br>YYYYYYY<br>xxxxxx<br>Namn och ac | n information du har uppgivit. upp            | ntrollera att rätt<br>ogifter<br><b>O Stämmer inte</b><br>uppgifterna?<br>Får du inte fram rätt uppgifter for ditt företag<br>Kontakta vår kundservice så kan de såkert hj<br>dig.  |

8) Fyll i din information under Kontaktuppgifter och skapa sedan användarnamn och lösenord.

| Kontaktuppgifter                    |                 |         |
|-------------------------------------|-----------------|---------|
| Fält markerade med * är obligatoris | ka              |         |
| förnamn"                            | Efternamn       | Telefon |
|                                     |                 |         |
| E-post"                             | Bekräfta e-post |         |
|                                     |                 |         |
|                                     |                 |         |
| Användaruppgifte                    | r -             |         |
|                                     |                 |         |

9) Bocka i att du läst och accepterar användarvillkoren. Klicka sedan på "Slutför registreringen".

|                                                                          | 0п                  | line tjänster                                                                                   |                                                                                                    |                                                      |
|--------------------------------------------------------------------------|---------------------|-------------------------------------------------------------------------------------------------|----------------------------------------------------------------------------------------------------|------------------------------------------------------|
| Här ser du<br>vilka<br>tjänster du<br>kommer ha<br>när du är<br>inloggad | Tjän<br>V<br>V<br>V | s <b>ster du har tillgång till</b><br>Beställ online<br>Orderhistorik<br>Fakturor<br>Flasksaldo | Ytterligare tjänster<br>eller kundnummer.  Du kan alltid lägga till ytterligare tjänster eller<br>kundnummer till ditt konto senare. |                                                      |
|                                                                          | <b>!</b>            | Jag har läst och accepterar villkoren *                                                         |                                                                                                    | Avsluta genom att Klicka<br>"Slutför registreringen" |

## 10) Du är nu inloggad.

| Linde H                                                                               | althcare online shop                                    | Kontakt Support                                             | Mams exkl. 🍘 inkl. Swedish   English                                                                         |
|---------------------------------------------------------------------------------------|---------------------------------------------------------|-------------------------------------------------------------|----------------------------------------------------------------------------------------------------|
| THE LINDE GROUP                                                                       | Sok                                                     | Q                                                           | Image: Sestall         Mitt konto         0,00 SEK           Loope ut </td                                   |
| Medicinska gaser Vård- och Ambulansutrustnin                                          | Centralgasutrustning QI Cryo Övriga gaser               | Tjänster                                                    | /                                                                                                    |
| Hem – Mitt konto                                                                      | Mitt ko                                                 | När regi:<br>Du skall<br>Nu kan o<br>- Lägga b<br>- Se ditt | streringen är klar blir du direkt inlog<br>ockå få ett bekräftelse mail.<br>du:<br>beställning<br>flasksaldo |
| Hej, Test.<br>Du kan ändra din kontaktinformation, kreditkort o<br>Gå till Min profil | ch fakturapreferenser och se kontoinformation på "Min p | - Se hela<br>- Se fakt<br>- Du kan                          | a din orderhistorik<br>uror<br>9 skapa favoritlistor                                                         |
| Välj ett eller flera alternativ att                                                   | visa nedan                                              |                                                             | 8                                                                                                    |
| Nyligen beställt                                                                      | Orderhistorik                                           | 印 Flasksaldo                                                |                                                                                                    |
|                                                                                       | A. Faunciellate                                         |                                                             |                                                                                                    |

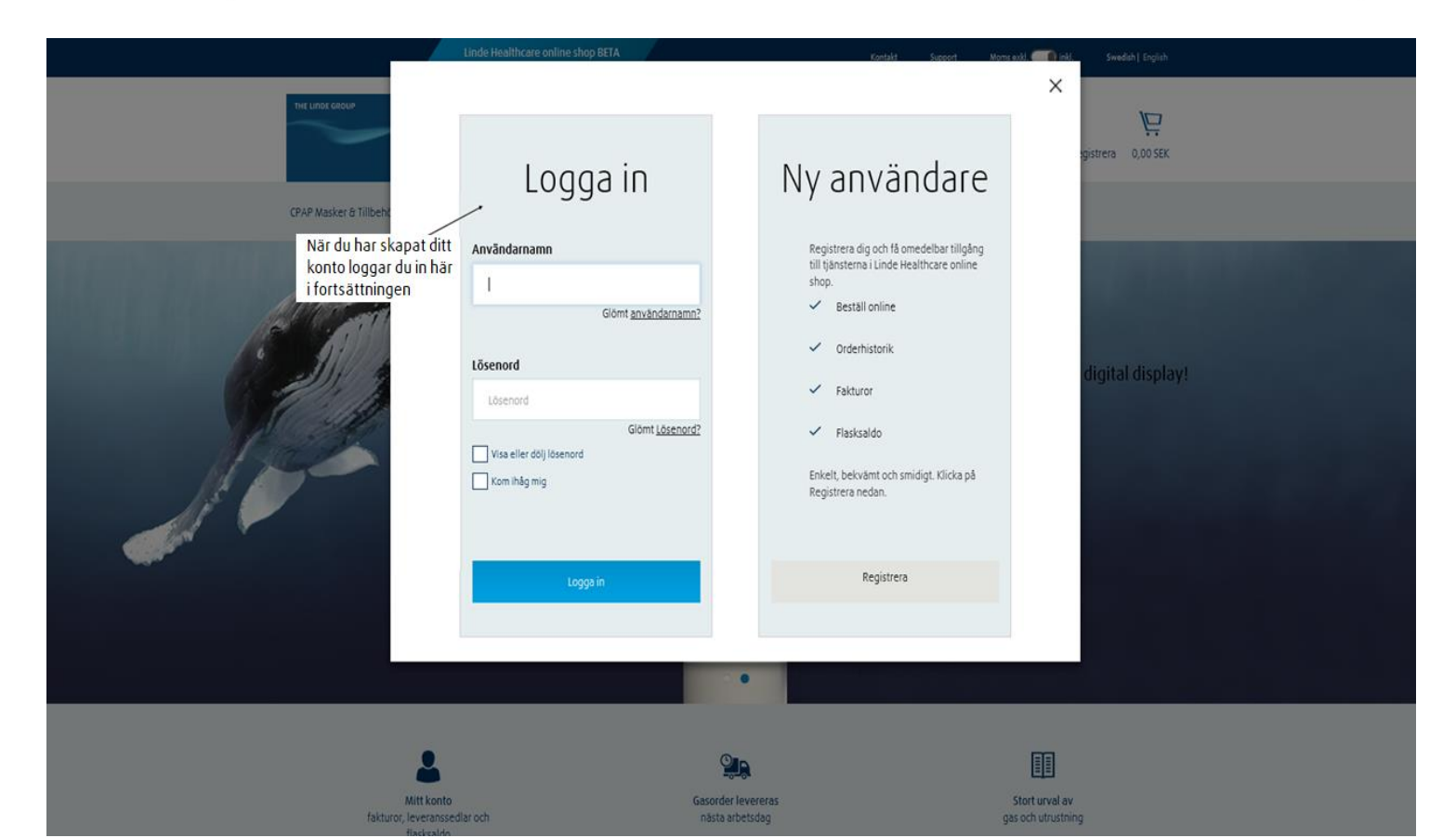